## スマートフォンで初めてマイナンバーカードを利用してe-Tax送信する場合の画面の流れ 【マイナポータルと連携してデータを取得する場合】 ~令和5年1月4日以降~

〇申告書作成前の操作

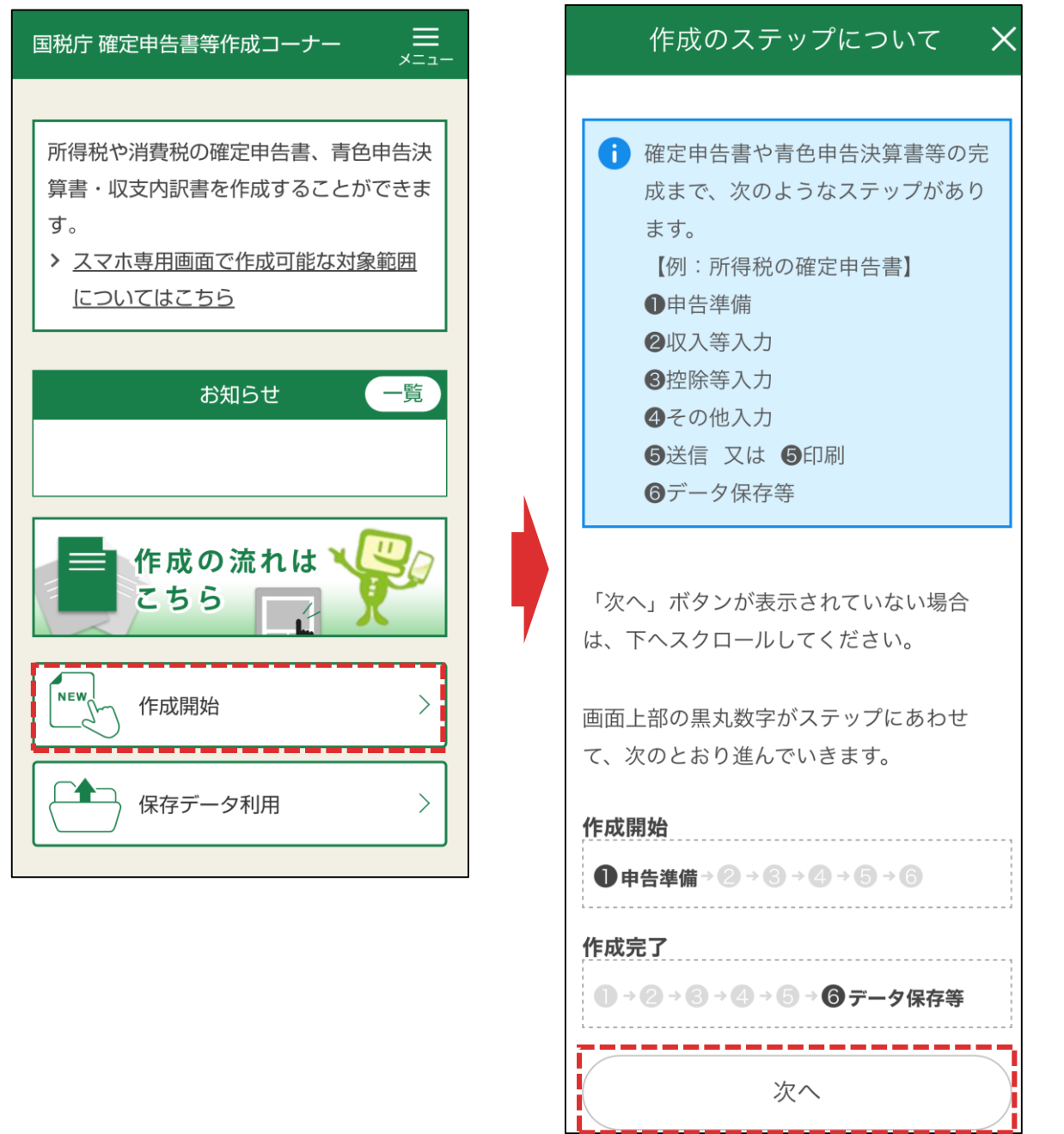

「作成開始」をタップし、作成のステップの案内が表示されますので、「次へ」を タップします。

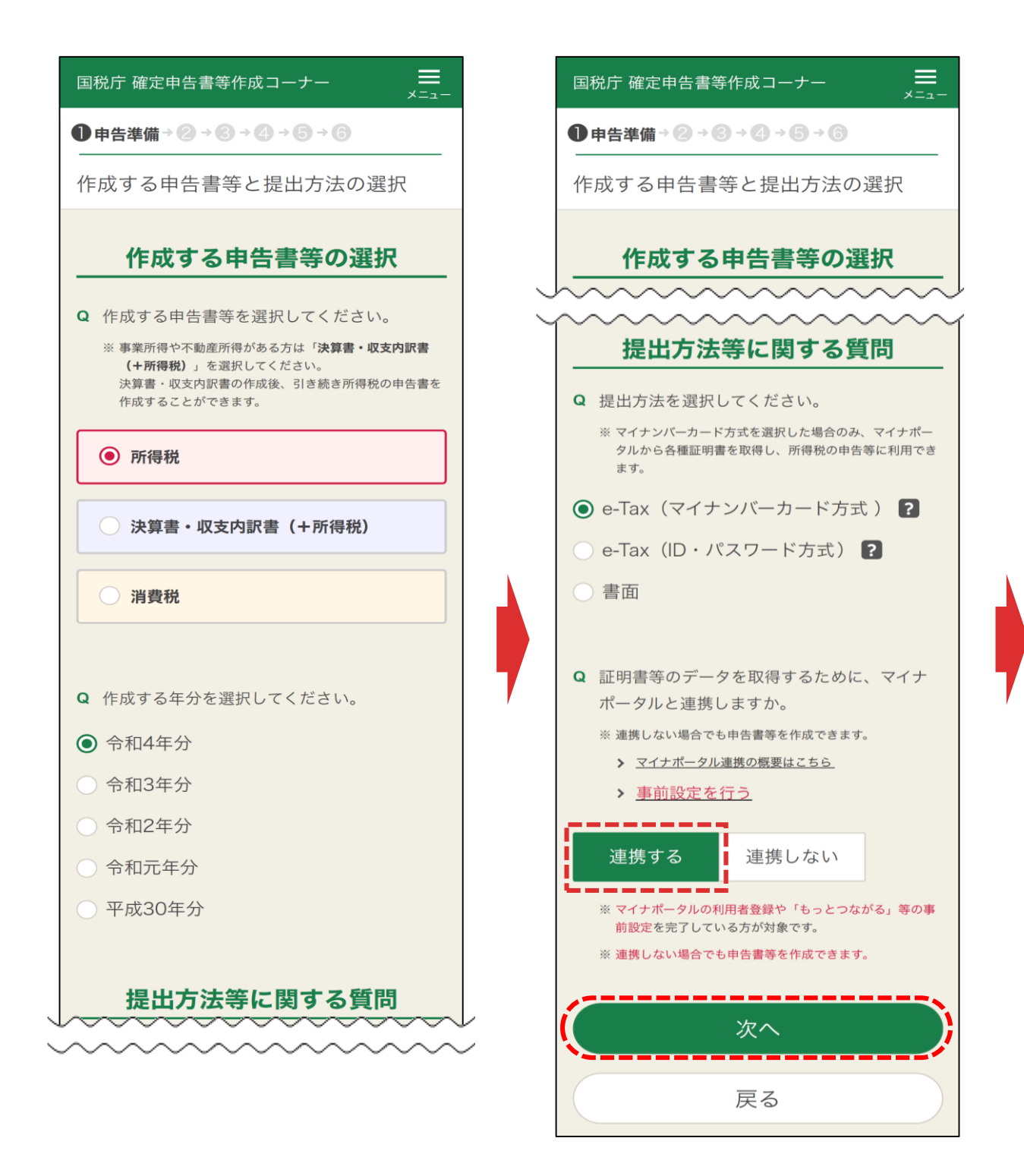

作成する申告書等を選択し(上記の場合は所得税)、提出方法等に関す る質問でe-Tax(マイナンバーカード方式)を選択します。

マイナポータルと「連携する」を選択して、「次へ」をタップします。※マイナポータル 連携を利用する場合は、<u>事前の設定が必要</u>ですので、事前設定が終わってい ない場合は、P3に進んでください。 事前設定が終わっている場合はP16に進んでください。

## 〇事前設定を行う

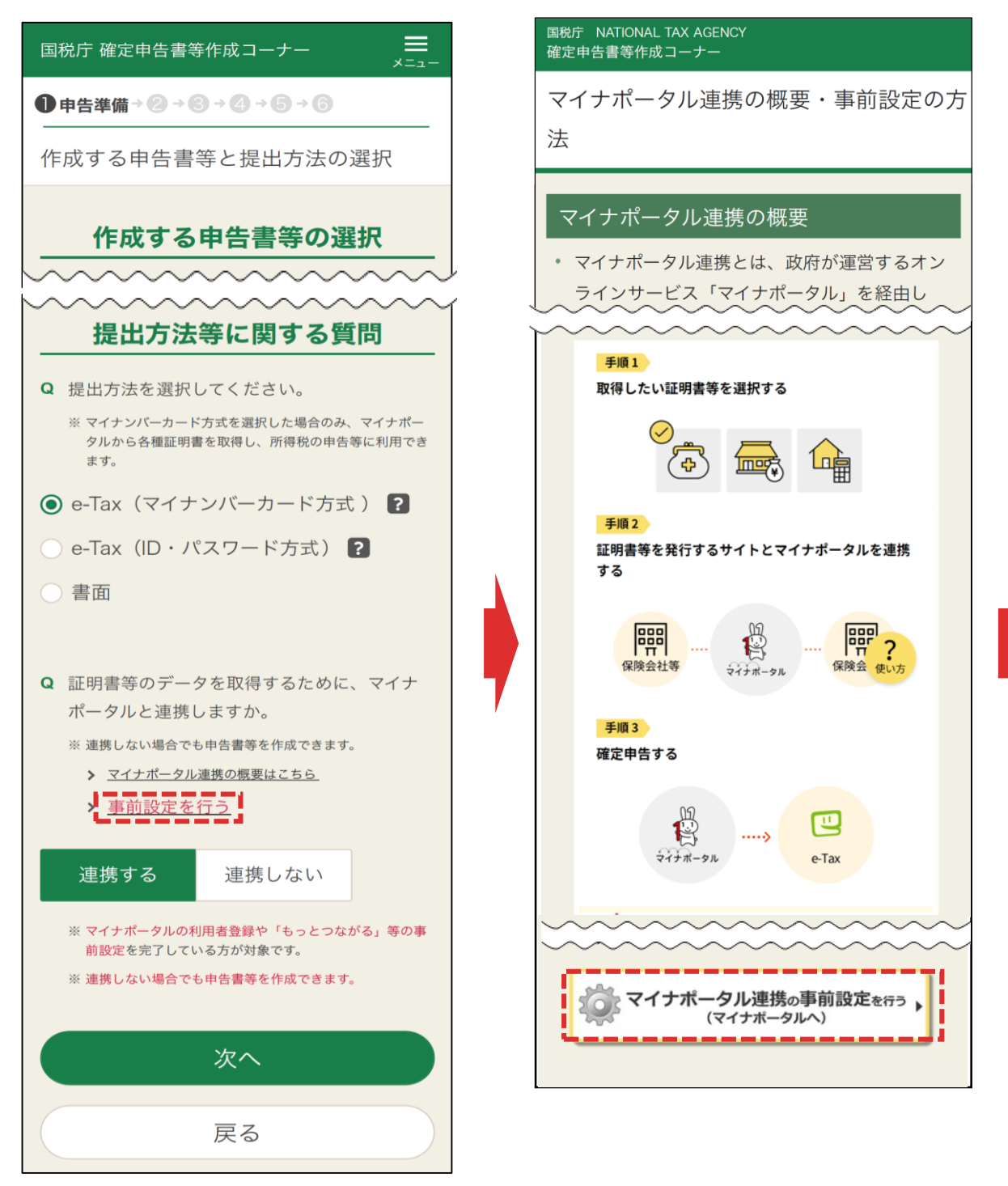

「事前設定を行う」をタップして、表示された「マイナポータル連携の概要・事前設定の方法」画面で「マイナポータル連携の事前設定を行う」をタップします。

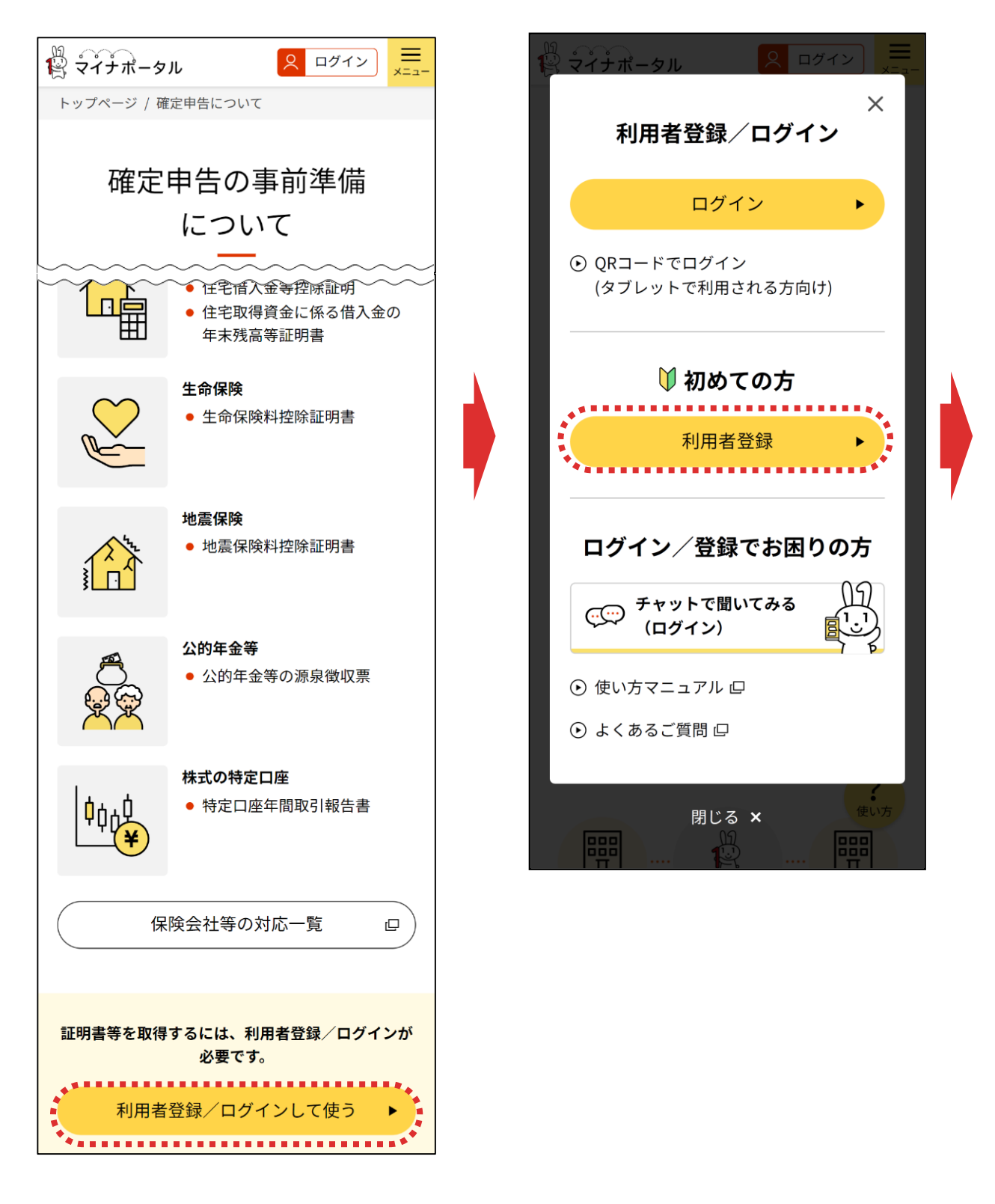

マイナポータルの確定申告の事前準備ページへ遷移します。

「利用者登録/ログインして使う」をタップし、表示される「利用者登録/ログイン」 画面で「利用者登録」をタップします。

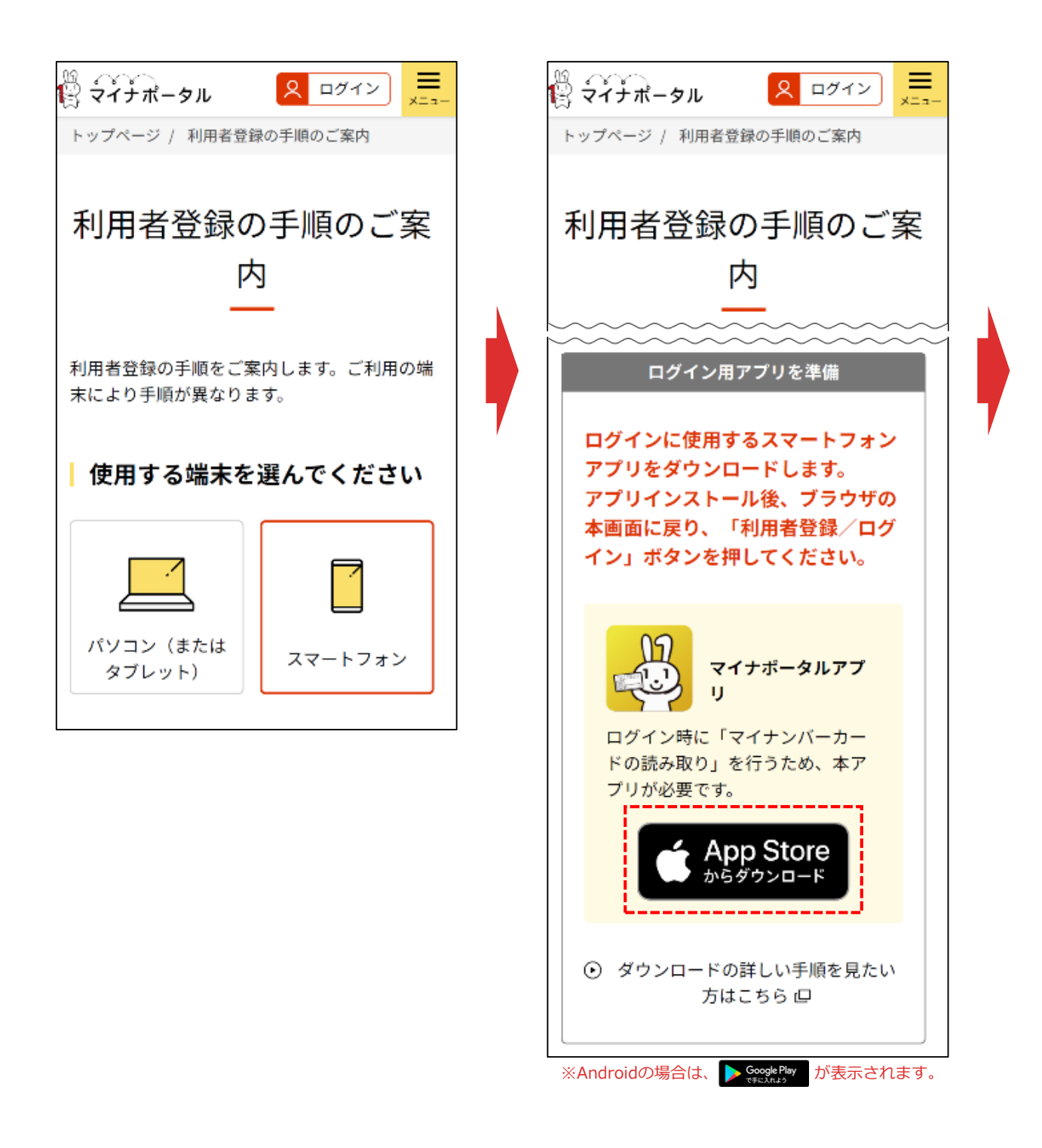

使用する端末で「スマートフォン」を選択すると、右の画面が表示されるため、 「 
(Android端末は )をタップします。

## [Android]

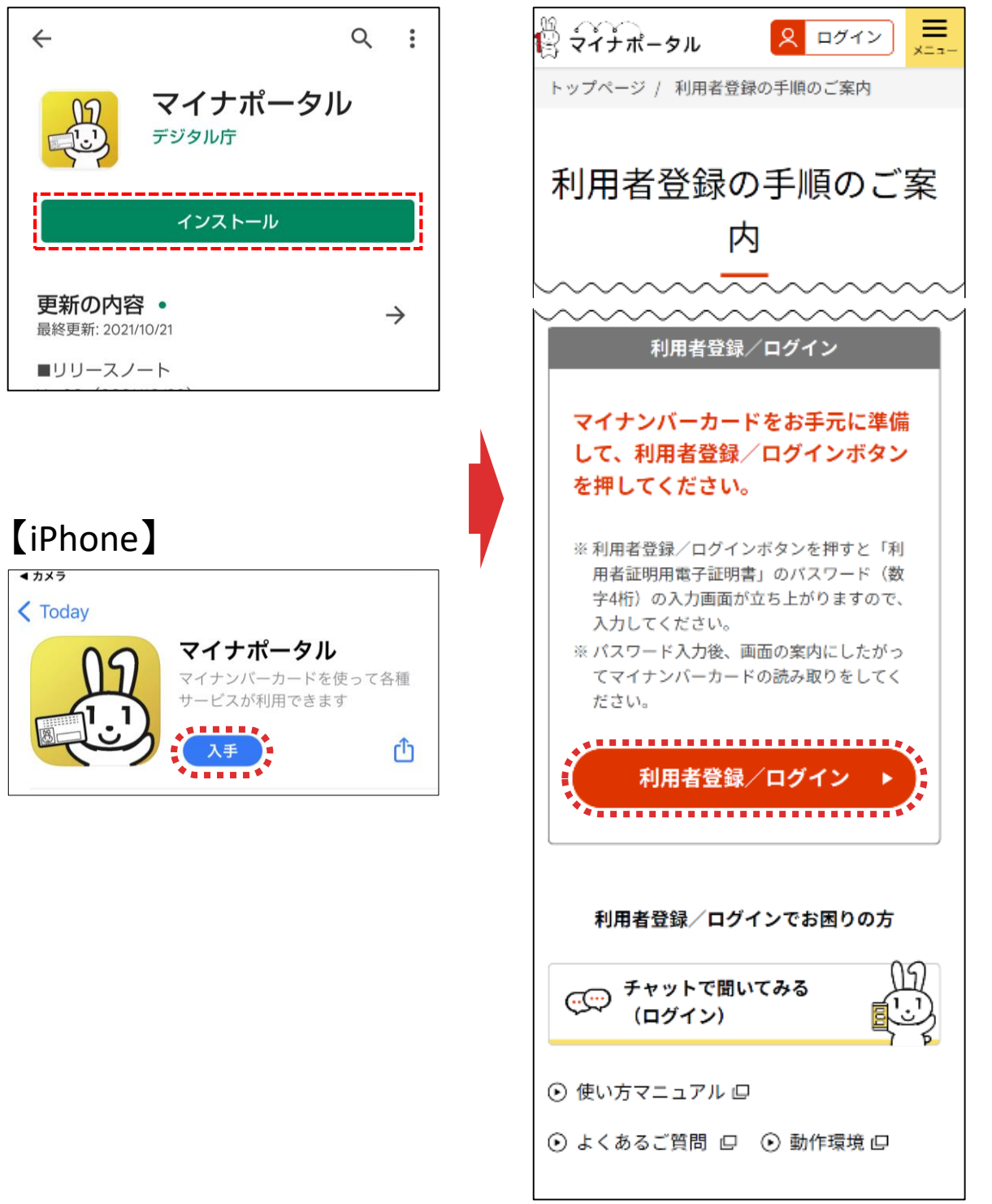

App Store (Androidは「Google Play」) が表示されるため、マイナポータ ルアプリをインストールします。

インストールが完了したら、「利用者登録の手順のご案内」画面に戻り、「利用 者登録/ログイン」をタップします。

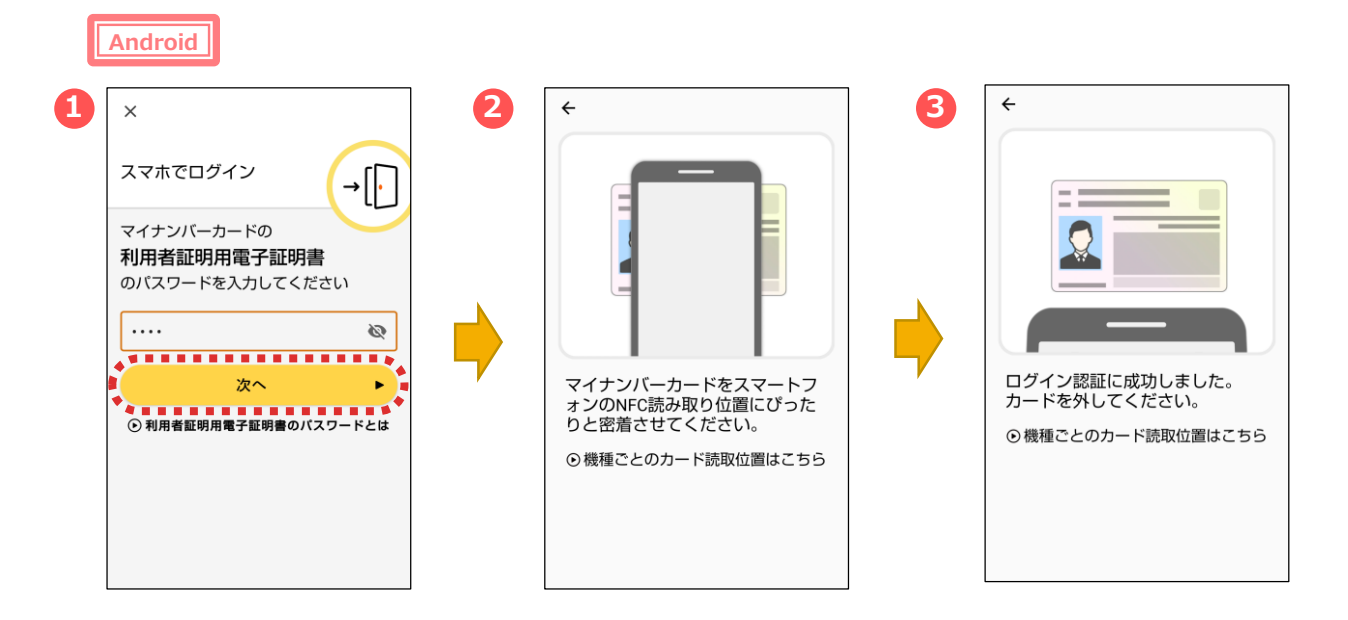

マイナポータルアプリが起動します。

①マイナンバーカードの「利用者証明用電子証明書のパスワード(数字4

- 桁)」を入力し、「次へ」をタップします。
- ②マイナンバーカードを画面のようにセットし、

③読み取り(ログイン)に成功したら自動的に次の画面に進みます。

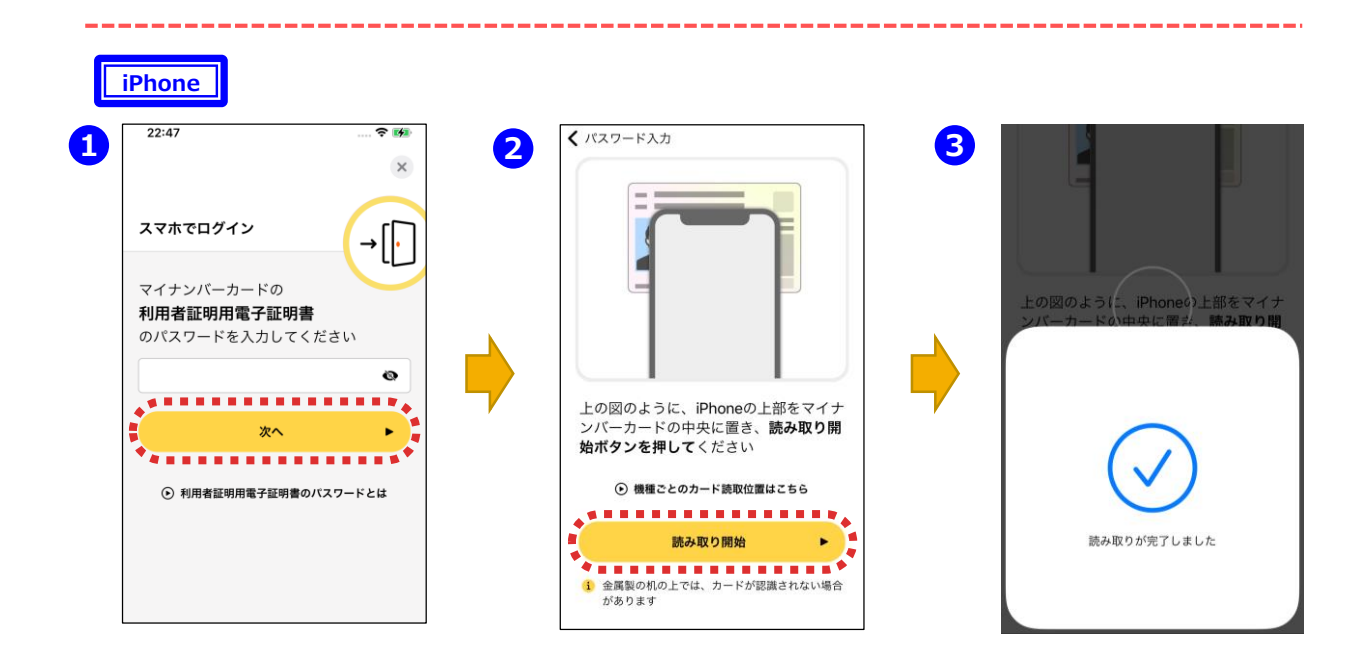

①マイナポータルアプリが起動しますので、マイナンバーカードの「利用者証明用電子証明書のパスワード(数字4桁)」を入力し、「次へ」をタップします。

②マイナンバーカードを画面のようにセットし、「読み取り開始」をタップすると、 ③読み取りが完了して自動で次の画面に進みます。

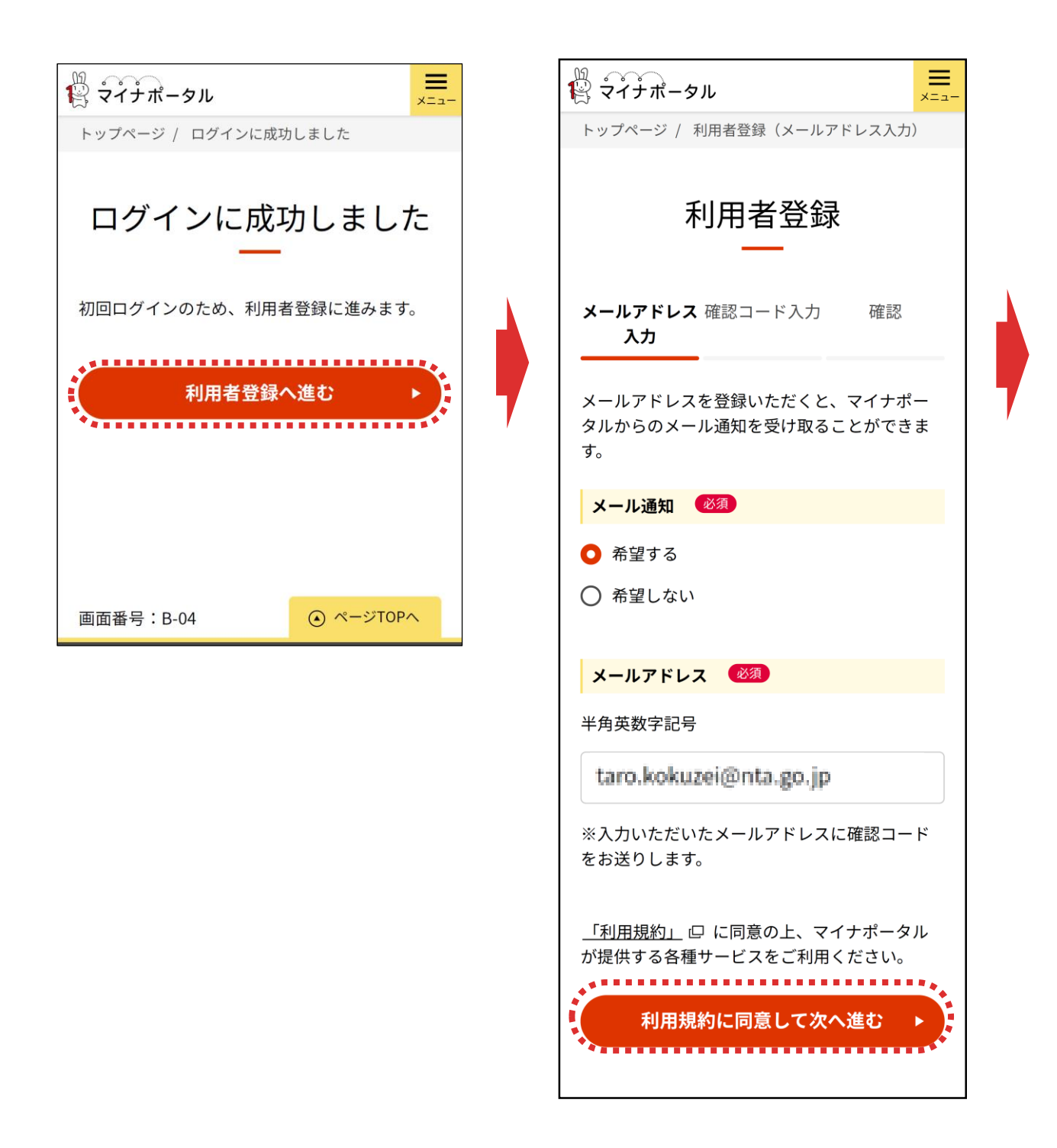

「利用者登録へ進む」をタップします。

「利用者登録(メールアドレス入力)」画面が表示されるので、マイナポータルからのメール通知の希望有無を選択のうえ、「利用規約に同意して次へ進む」を タップします。

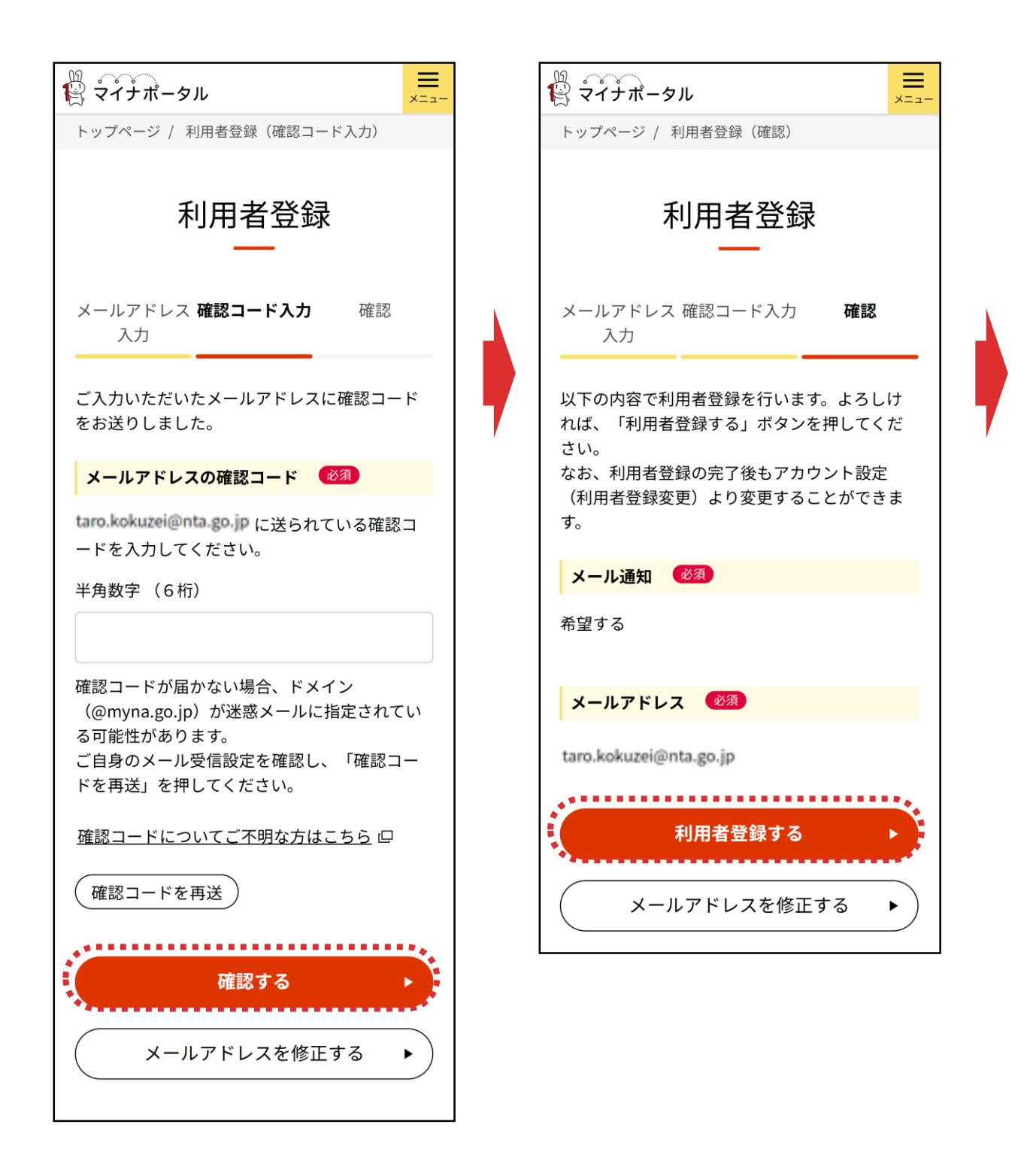

「利用者登録(確認コード入力)」画面が表示されるので、登録したメールアド レスに送られた確認コードを入力し、「確認する」をタップします。

「利用者登録(確認)」画面が表示されるので、内容を確認し、「利用者登録 する」をタップします。

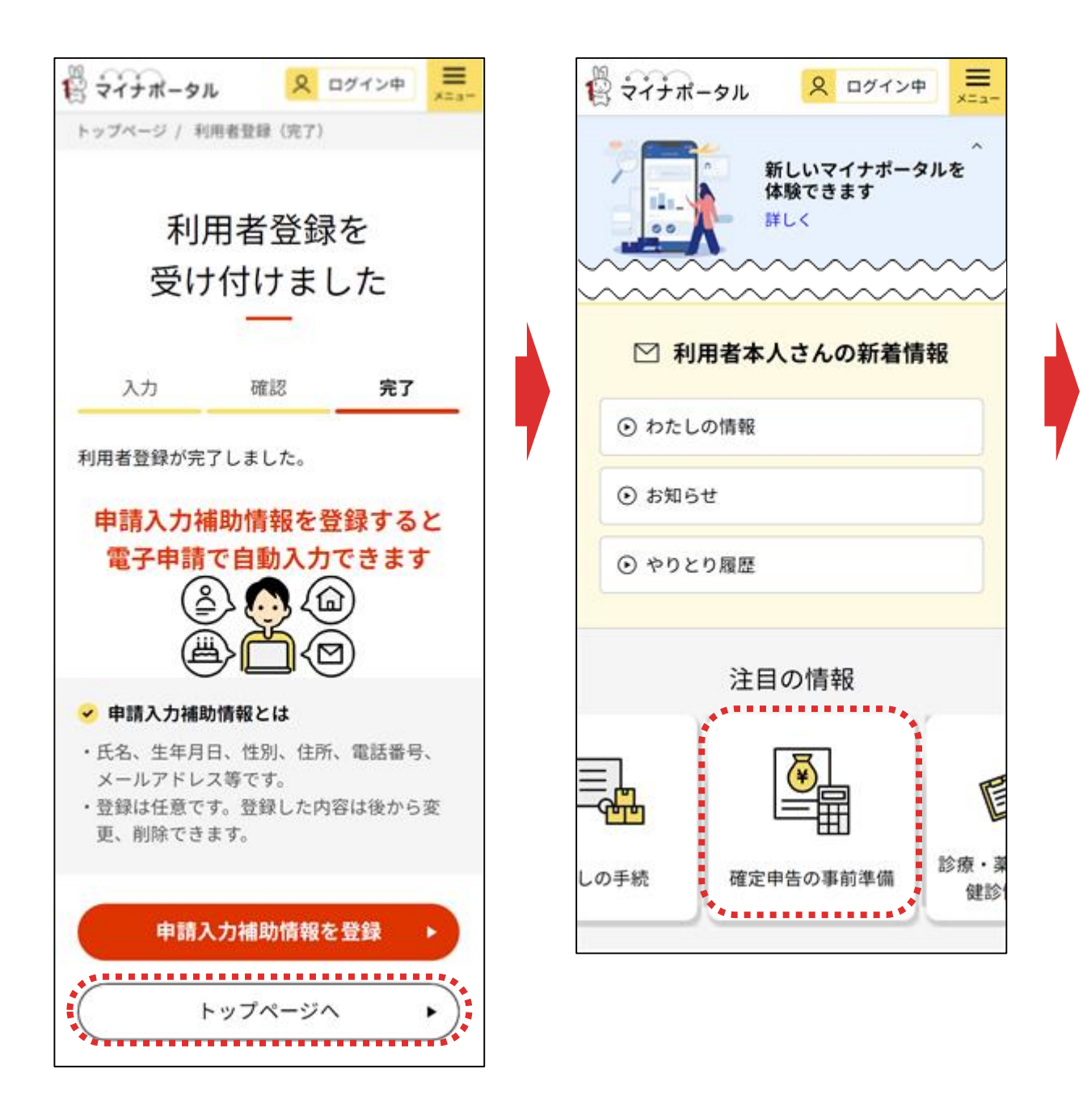

「利用者登録(完了)」画面が表示されますので、「トップページへ」をタップしま す。

マイナポータルのトップページが表示されるので、「注目の情報」の「確定申告の事前準備」をタップします。

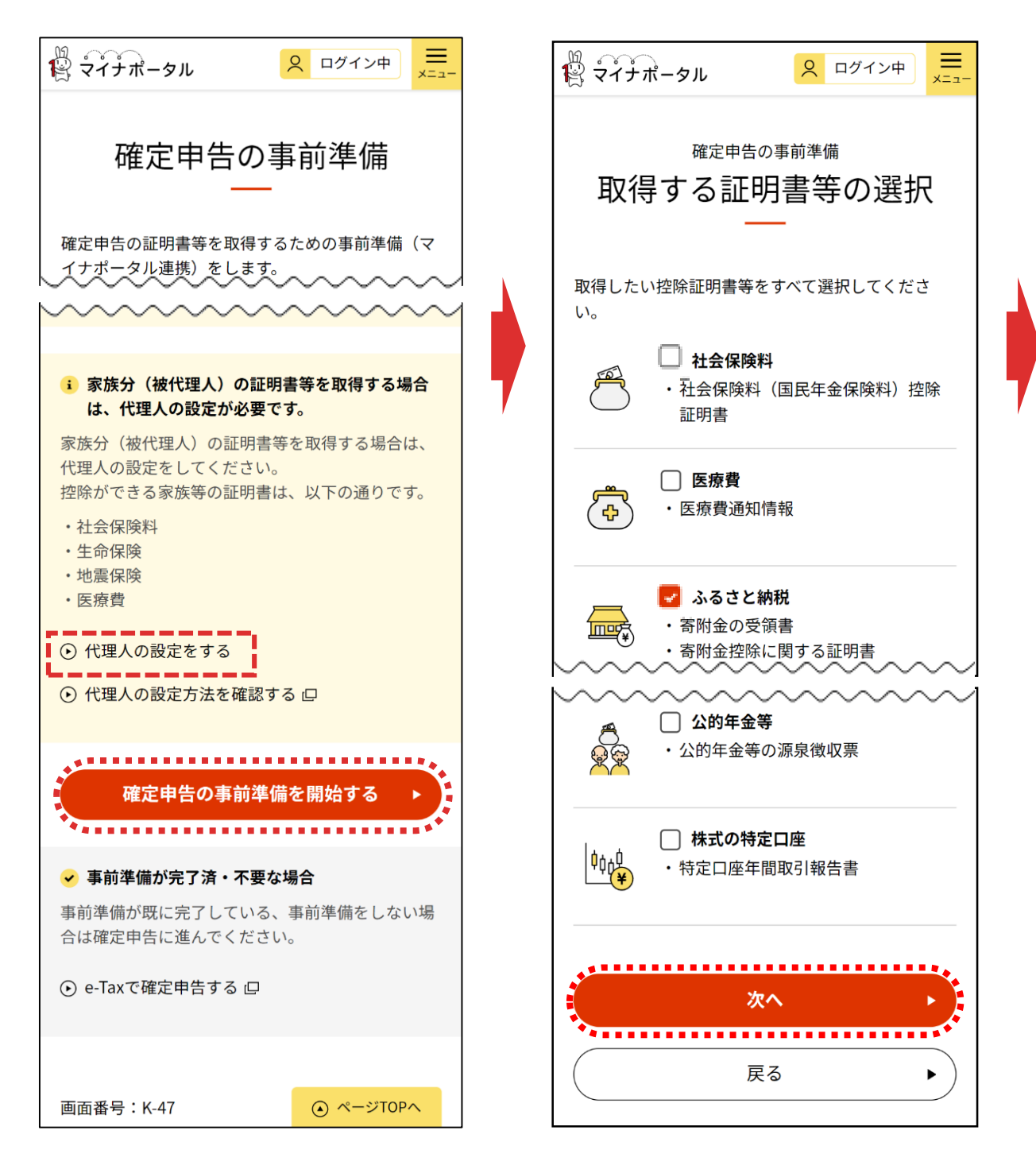

確定申告の事前準備の手順が表示されるので、内容を確認のうえ、「確定申告 の事前準備を開始する」をタップします。

家族分の控除証明書等も取得する場合には、「代理人の設定をする」をタップ し、画面の案内に沿って代理人の設定を行ってください。

「取得する証明書等の選択」画面が表示されるので、マイナポータル連携を利用 して取得したい証明書等を選択のうえ、「次へ」をタップします。

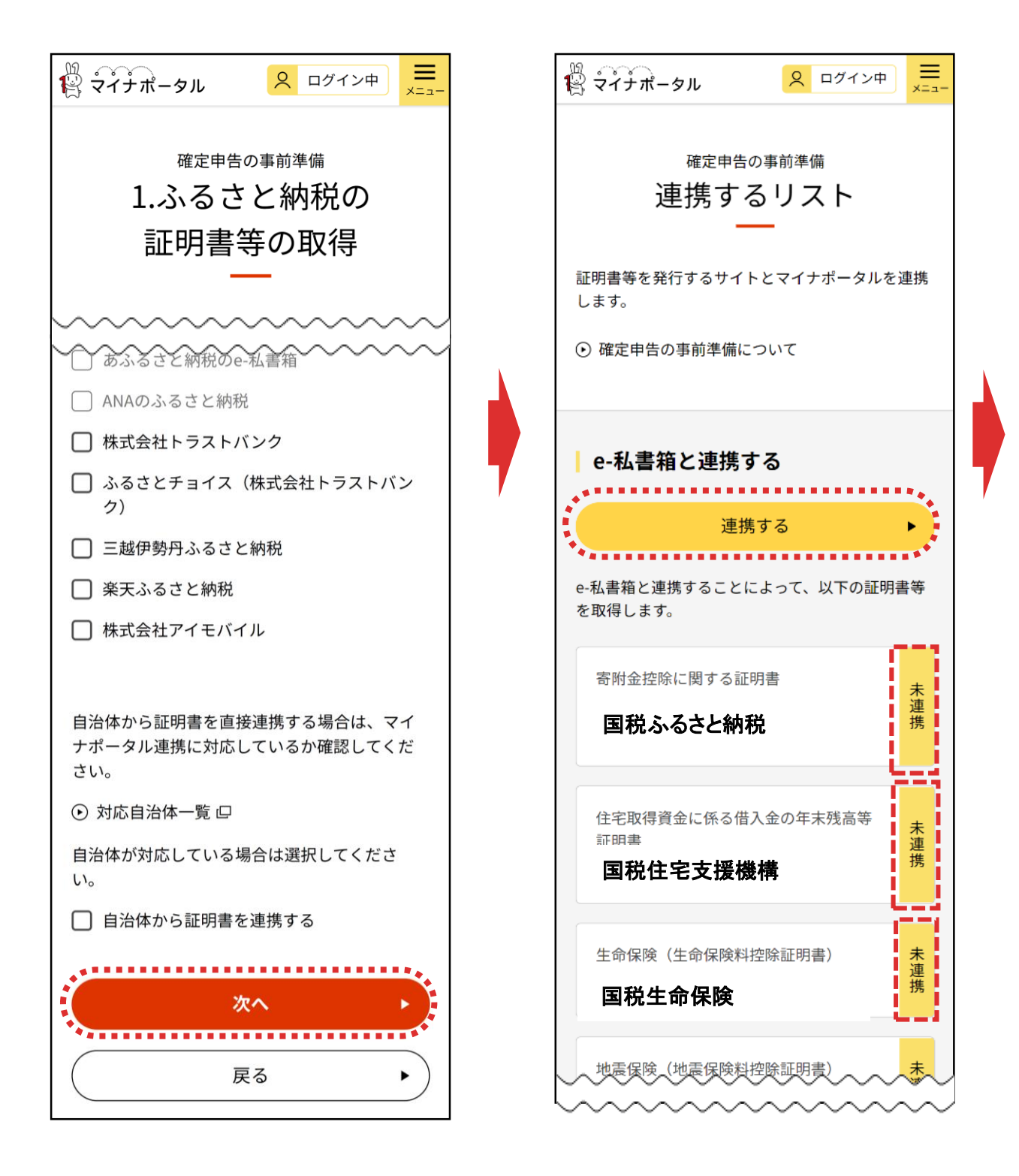

「取得する証明書等の選択」画面で選択した証明書等の連携先の一覧が表示 されます。連携先を選択し、「次へ」をタップします。

※ ここでは、ふるさと納税の証明書等の連携先を表示しています。

「連携するリスト」画面が表示され、選択した連携先と民間送達サービスとの連 携状態が表示されます。

連携状態が「未連携」の場合には、「連携する」をタップして、民間送達サービスとの連携へ進みます(P14参照)

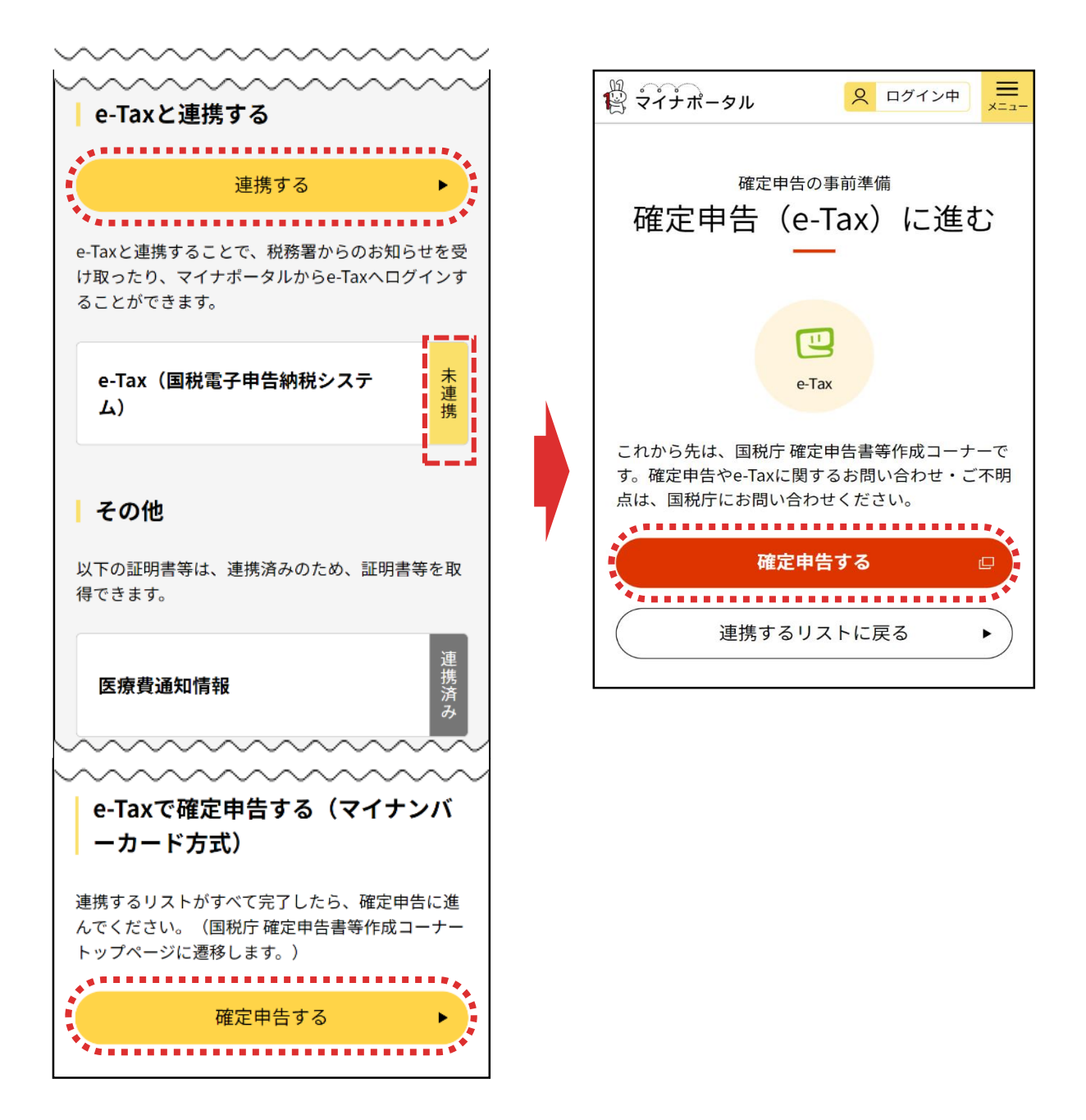

税務署からのお知らせを受け取る場合など、e-Taxと連携する必要があるため、連携状態が「未連携」の場合には、「連携する」をタップして、「e-Taxと連携する」画面へ進みます(P15参照)。医療費通知情報は、事前に連携設定は不要であるため、連携状態は「連携済み」と表示されます。

マイナポータル連携の事前準備が完了したら、「確定申告する」をタップして、「確定申告(e-Tax)に進む」画面へ進みます。

「確定申告(e-Tax)に進む」画面で、「確定申告する」をタップします。 事前設定が完了し、確定申告書等作成コーナーのトップページに遷移します (P1参照)。

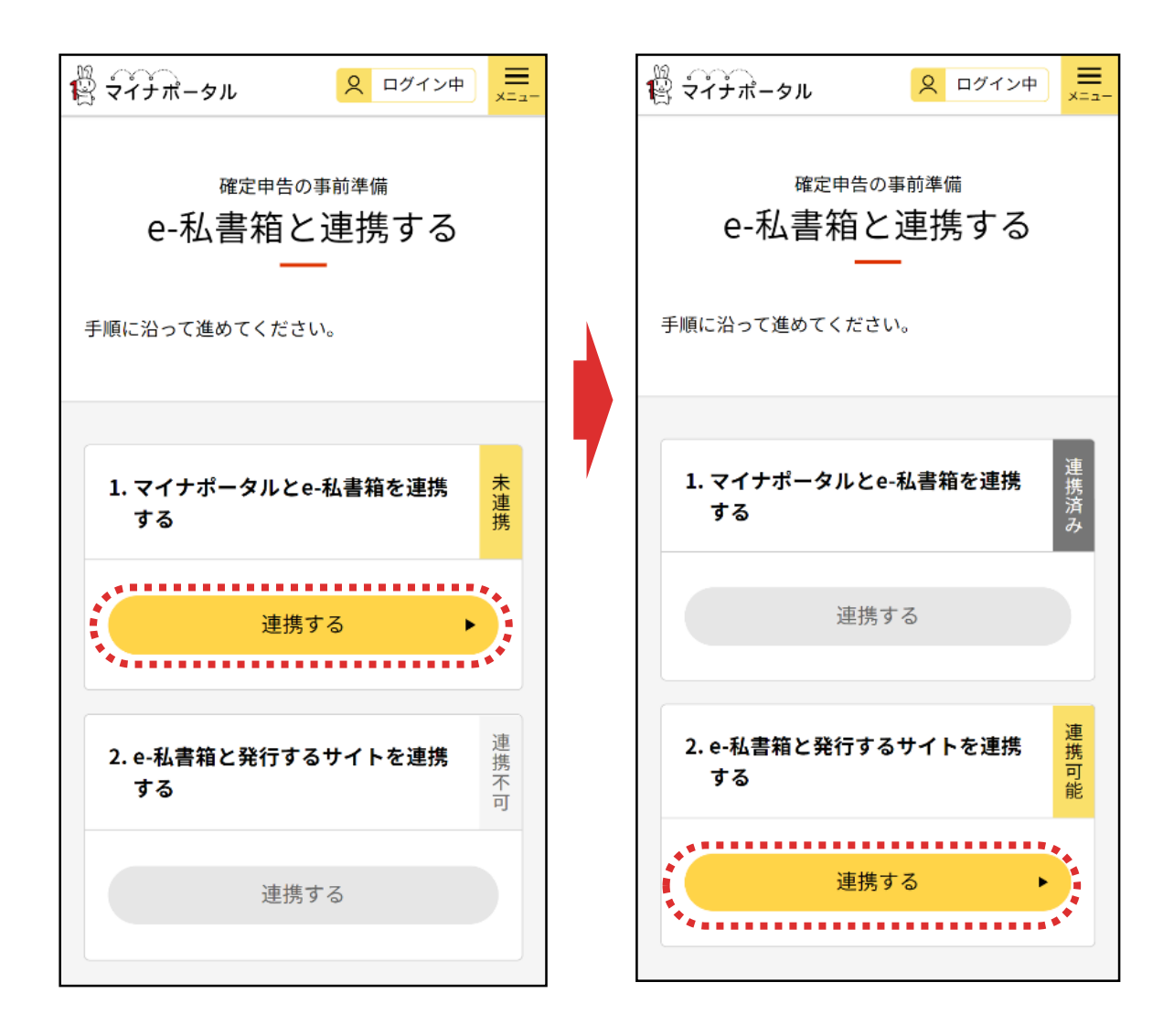

民間送達サービスとの連携画面です。 ※ この画面では、e-私書箱を表示しています。

マイナポータルと民間送達サービスの連携をしていない場合は、民間送達サービスとの連携を行う必要がありますので、「連携する」をタップして、画面の案内に沿って連携の手続きを行ってください。

マイナポータルと民間送達サービスとの連携が完了した方は、民間送達サービス と証明書の発行先を連携する必要があるため、「連携する」をタップして、画面 の案内に沿って連携の手続きを行ってください。

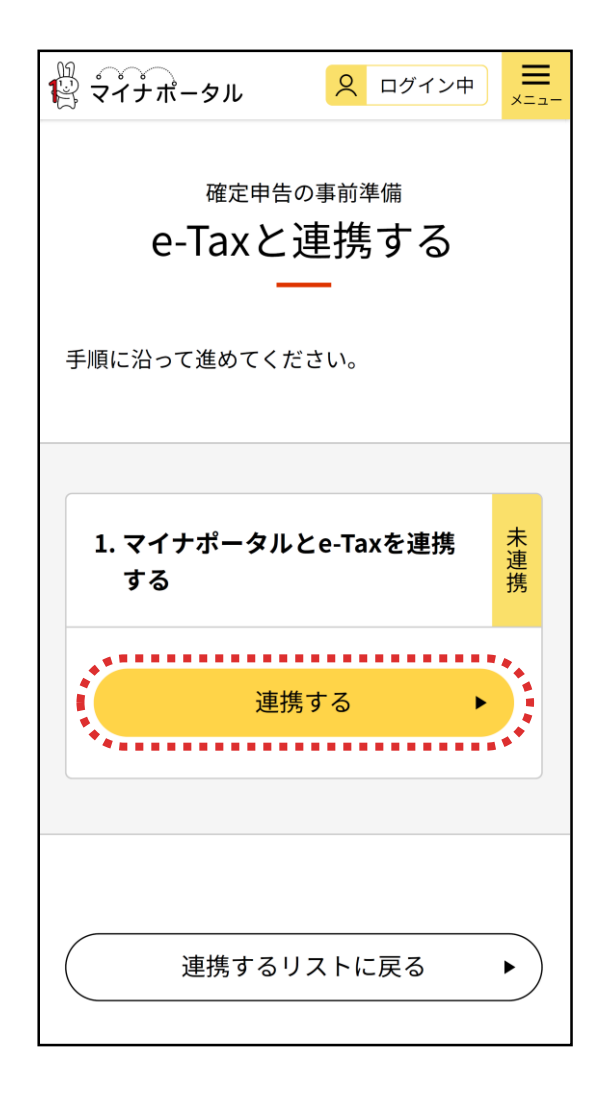

e-Taxとの連携画面です。マイナポータルとe-Taxが連携していない場合には、 「連携する」をタップして、画面の案内に沿って連携手続を行ってください。

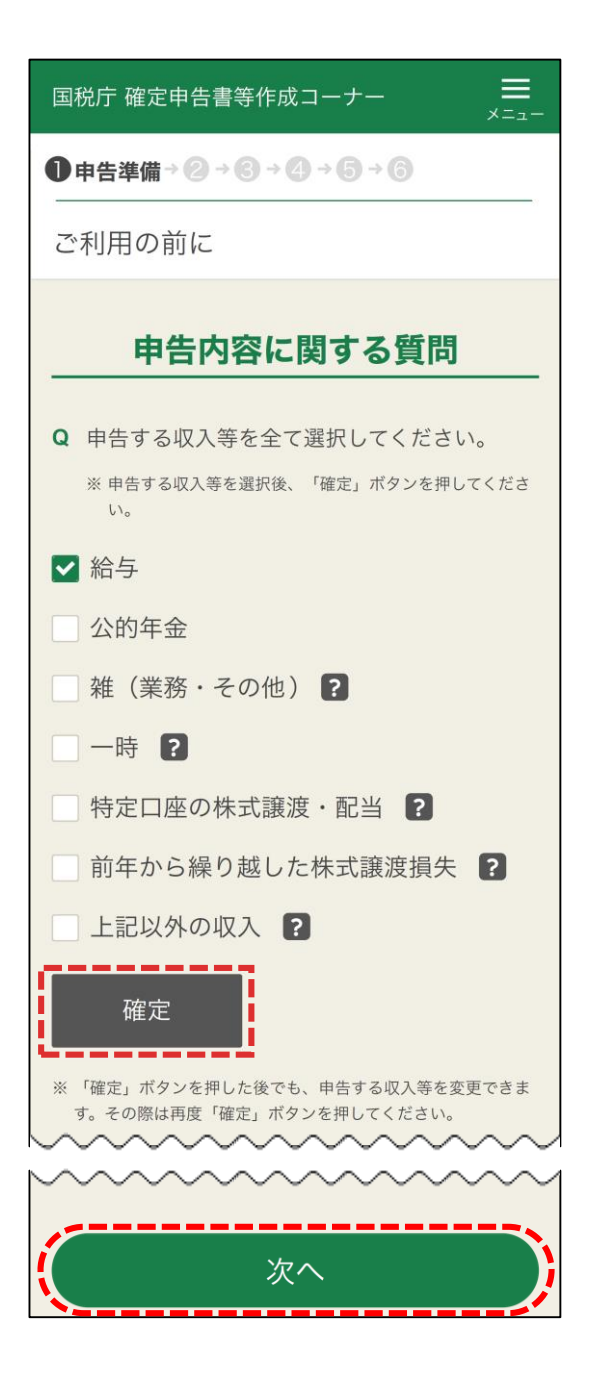

申告する収入等を全て選択し、「確定」をタップします。 その後表示される質問に回答し、「次へ」をタップします。

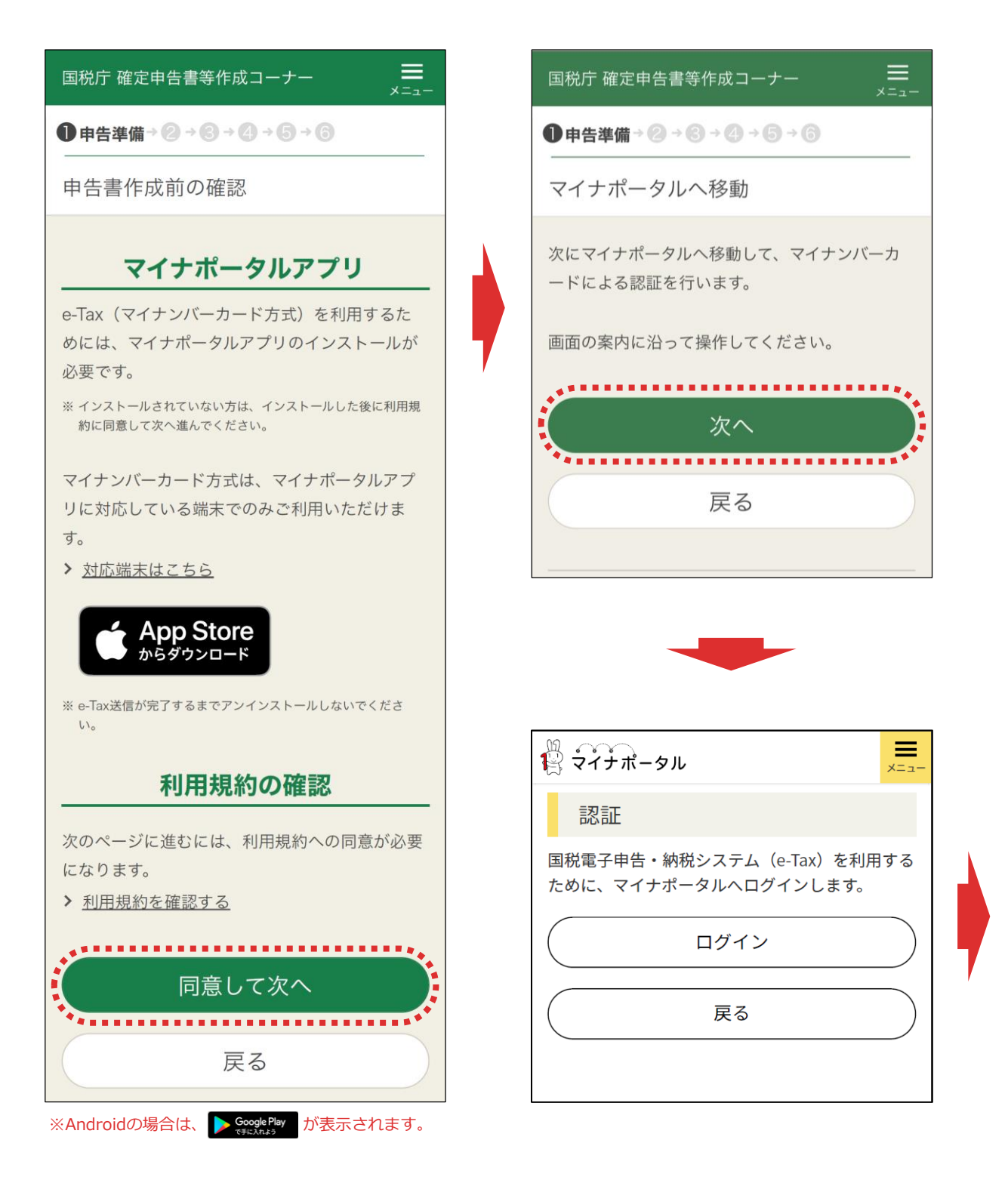

「同意して次へ」をタップして、表示される「マイナポータルへ移動」画面で「次へ」 をタップします。

マイナポータルの「認証」画面が表示されますので、「ログイン」をタップします。

※「マイナポータルアプリ」をインストールしていない場合は、「 (金銀歌) 」をタップ してインストールしてください。

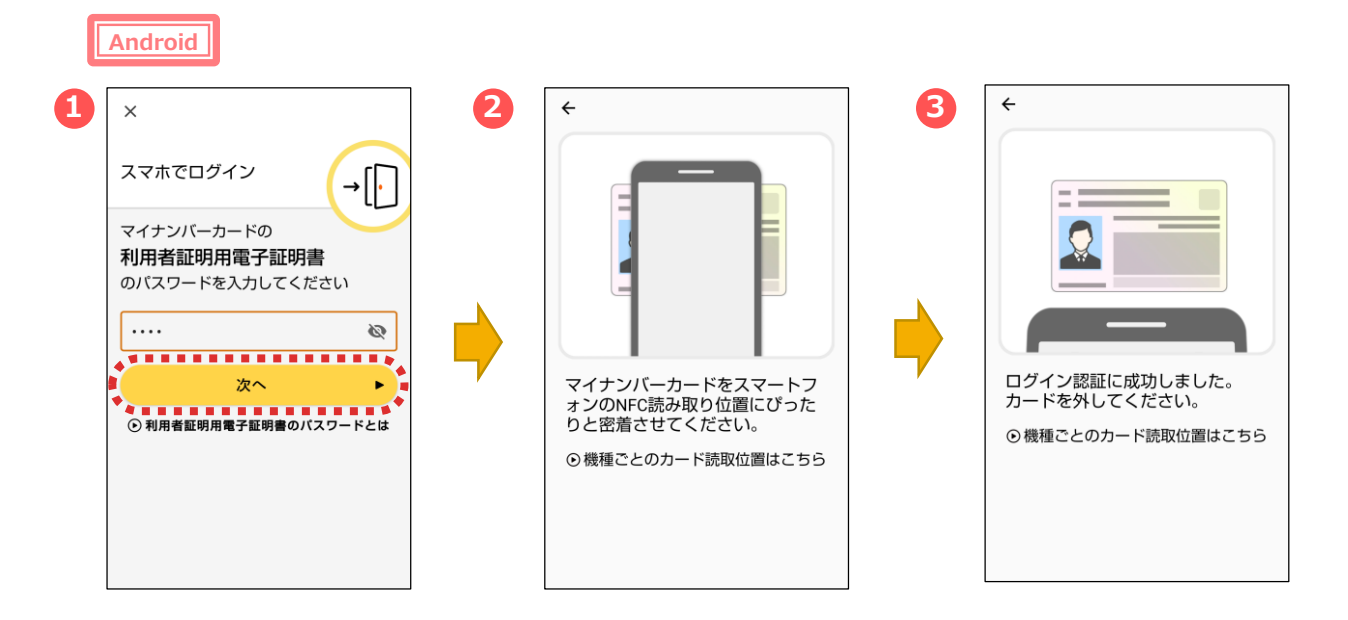

マイナポータルアプリが起動します。

①マイナンバーカードの「利用者証明用電子証明書のパスワード(数字4

- 桁)」を入力し、「次へ」をタップします。
- ②マイナンバーカードを画面のようにセットし、
- ③読み取り(ログイン)に成功したら自動的に次の画面に進みます。

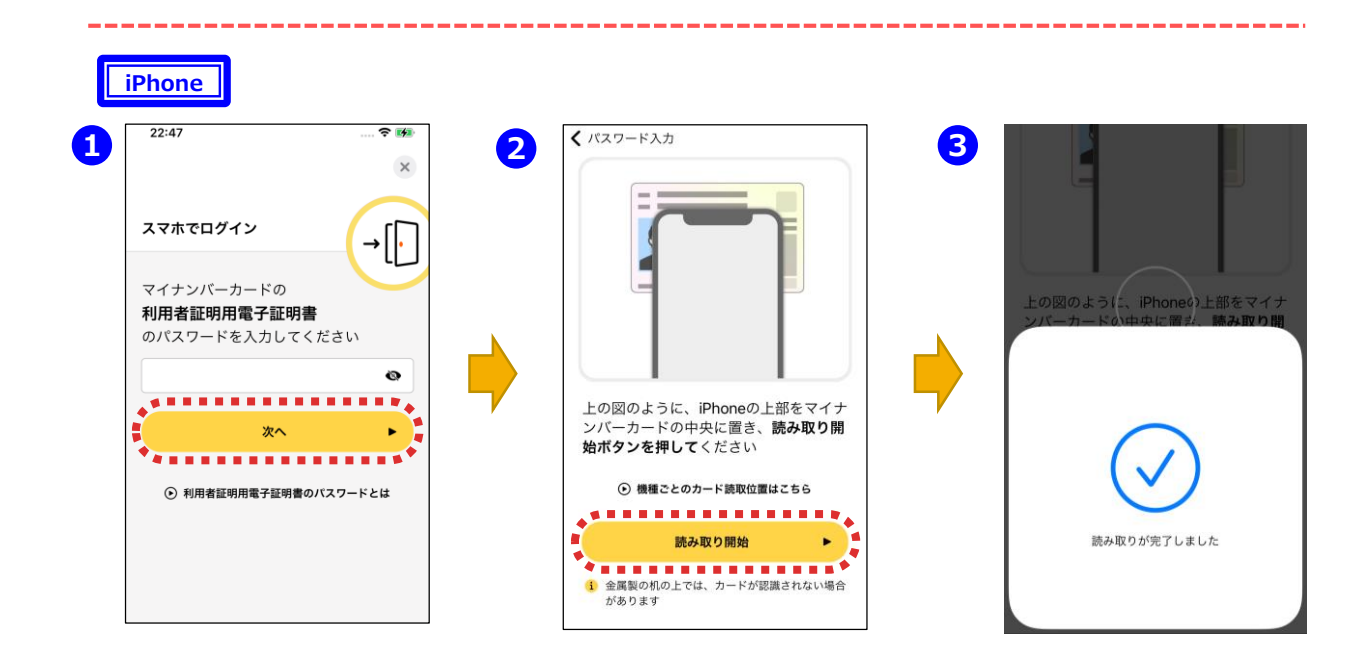

①マイナポータルアプリが起動しますので、マイナンバーカードの「利用者証明用電子証明書のパスワード(数字4桁)」を入力し、「次へ」をタップします。

②マイナンバーカードを画面のようにセットし、「読み取り開始」をタップすると、 ③読み取りが完了して自動で次の画面に進みます。

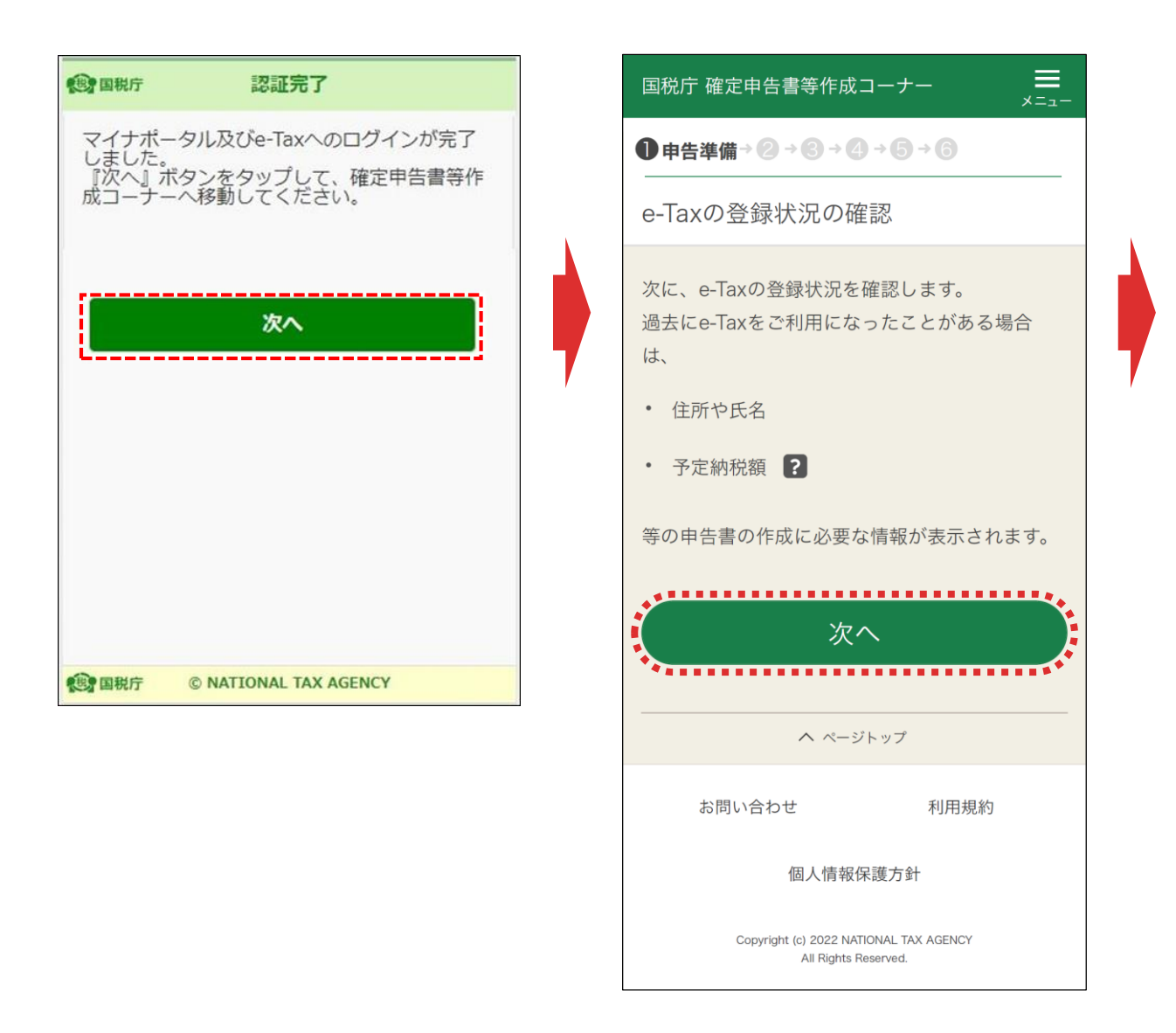

マイナポータル及びe-Taxへのログインが完了しました。

「次へ」をタップして、表示される「e-Taxの登録情報の確認」画面の「次へ」を タップします。

| 国税庁 確定申告書等作成コーナー                        |
|-----------------------------------------|
| ●申告準備→ ② → ③ → ④ → ⑤ → ⑥                |
| 住所等の情報の確認・訂正                            |
| 登録情報                                    |
| 本人情報                                    |
| 氏名 (漢字)<br>国税 太郎                        |
| 氏名 (カナ)<br>コクゼイ タロウ                     |
| 性別<br>男                                 |
|                                         |
| <ul> <li>予定納税額(円)</li> <li>-</li> </ul> |
| (合和5年1月12日時点の情報)                        |
| 振替納税                                    |
| りそな銀行 麻布支店                              |
| 訂正                                      |
| 次へ                                      |

e-Taxに登録されている情報が表示されるので誤りがないか確認し、 「次へ」をタップします

表示されている情報を訂正する場合は「訂正」をタップし、訂正入力画 面で訂正をしてください。

※e-Taxに登録されている情報がない場合は、入力する画面が表示されるので、全て入力します

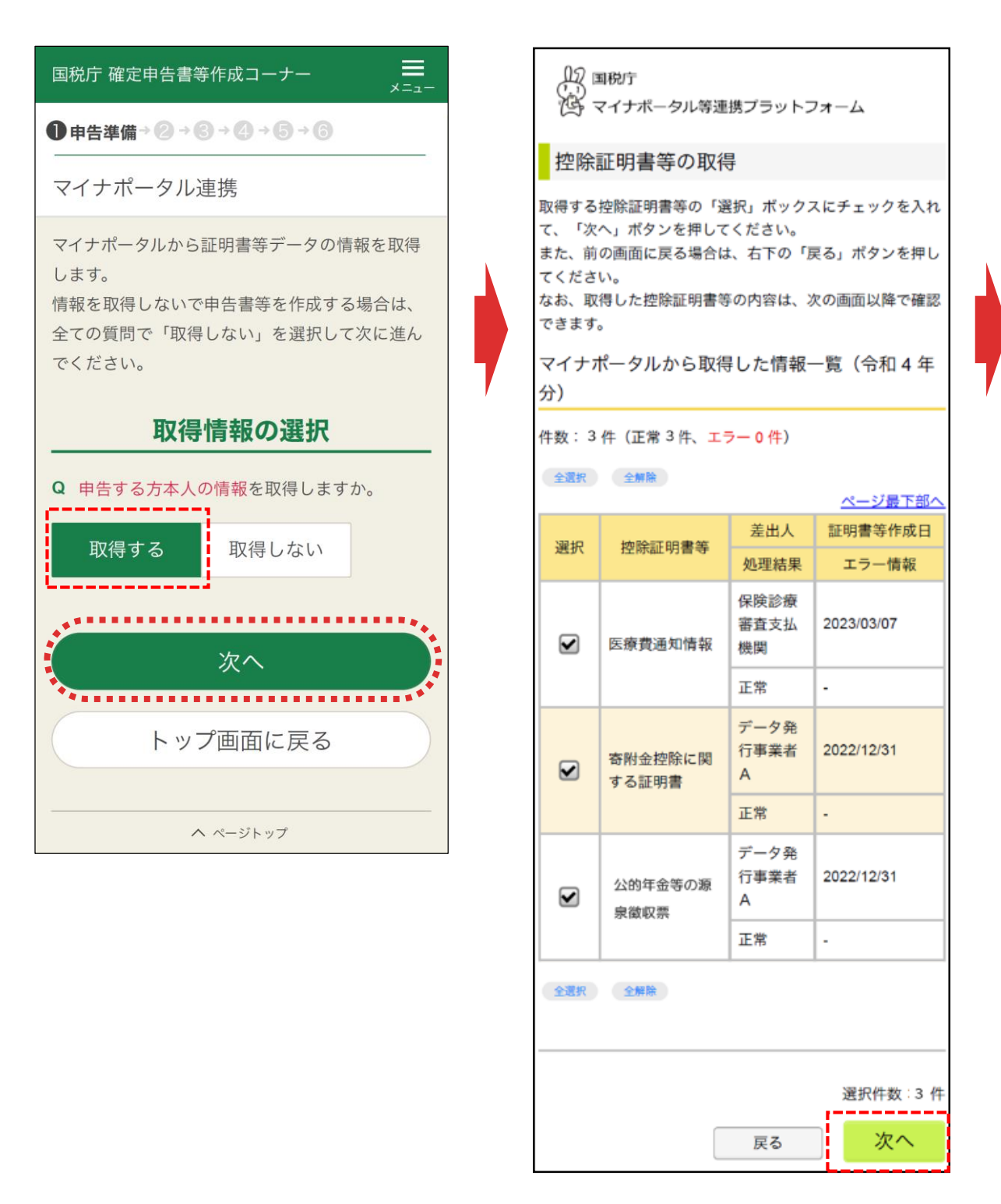

【本人の情報を取得する場合】

「取得する」を選択し、「次へ」をタップすると、「控除証明書等の取得」画面に 進みます。

必要な控除証明書等が選択されていることを確認して「次へ」をタップします。

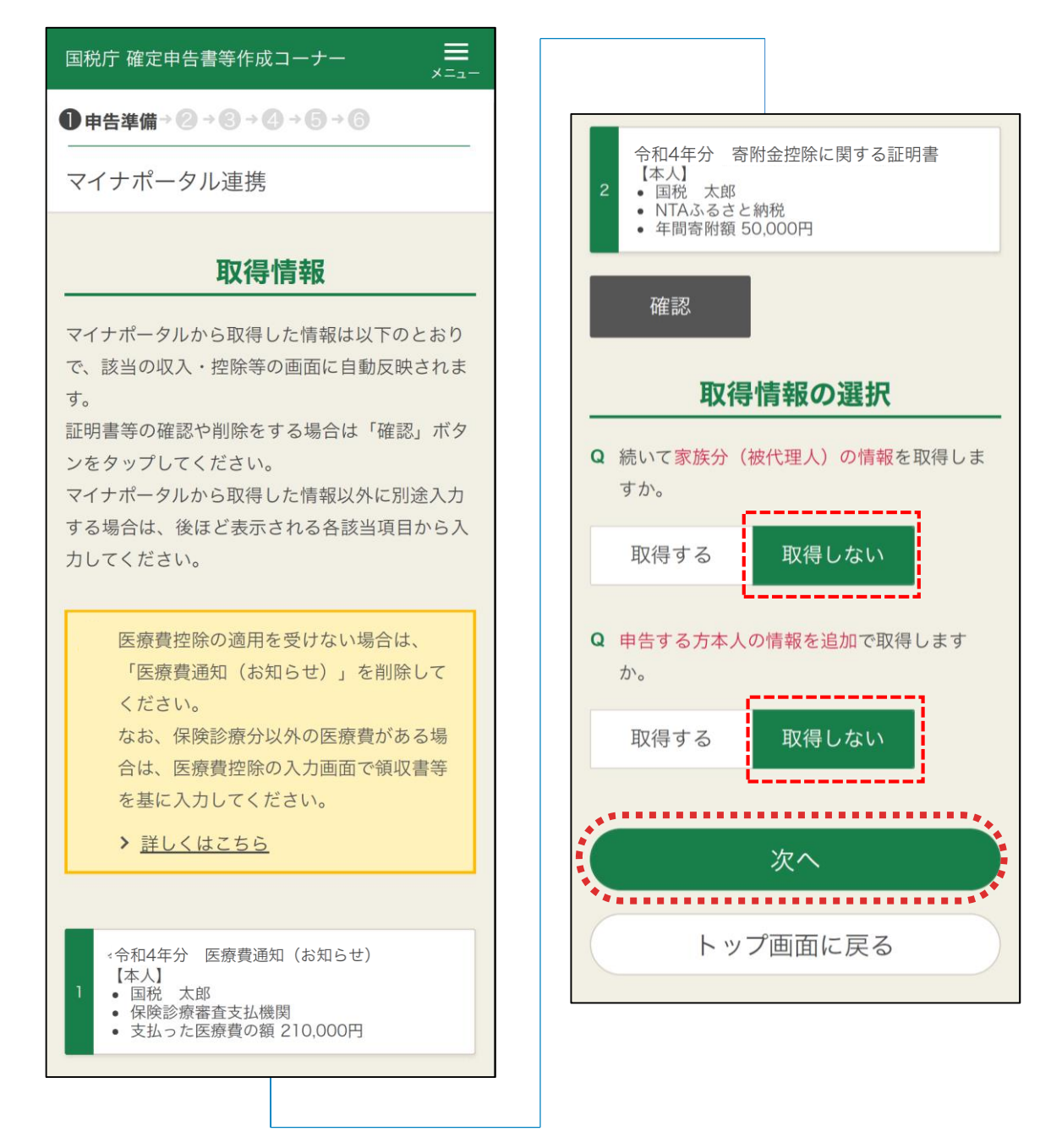

【家族分の情報を取得する場合】

家族分についての質問で「**取得する」**をタップし、本人の情報を取得する場合と 同様に進めます。

※家族分の情報を取得するには事前の代理人設定が必要となります。

【家族分の情報を取得しない場合】 家族分についての質問で「取得しない」をタップします。 ※本人の情報を追加で取得する場合も同様

ここでの説明画面では、全ての質問に「取得しない」を選択した上で「次へ」をタップします。

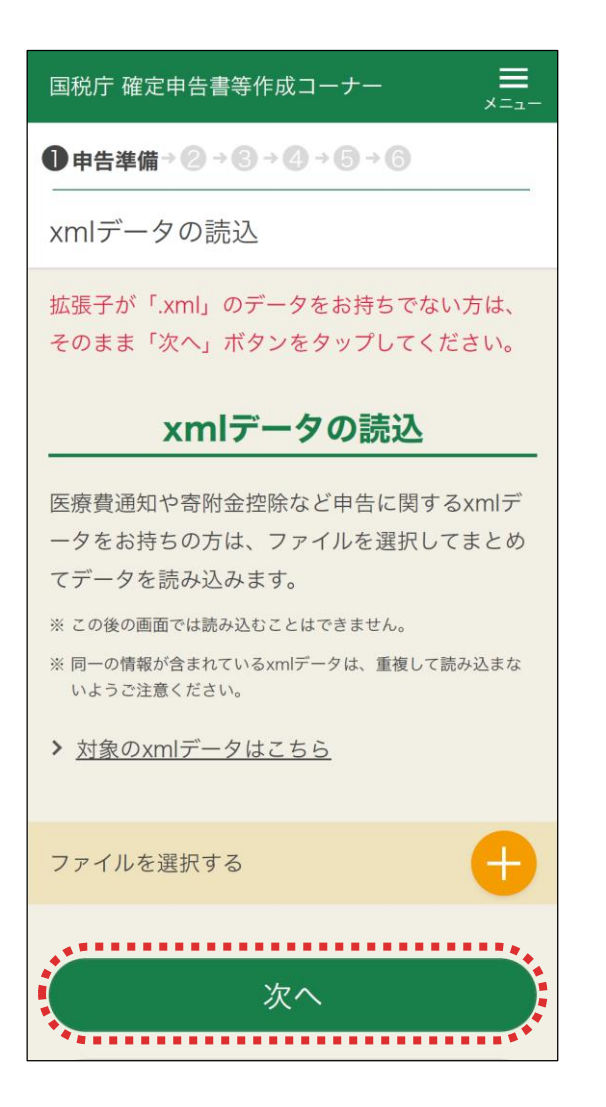

「xmlデータの読込」画面が表示されます。

【xmlデータを読み込む場合】

「+」をタップして、読み込むxmlデータを選択します。 読込が完了したら、「次へ」をタップして次の画面に進みます。 次の画面から申告書の入力に関する操作となります。 入力する画面は、申告する内容によって変わります。

【xmlデータを読み込まない場合】

「次へ」をタップして次の画面に進みます。 次の画面から申告書の入力に関する操作となります。 入力する画面は、申告する内容によって変わります。

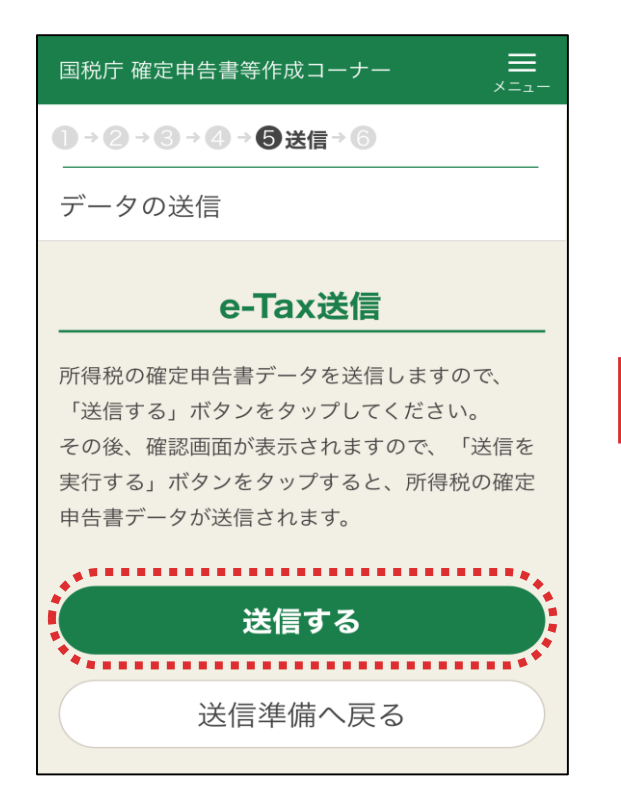

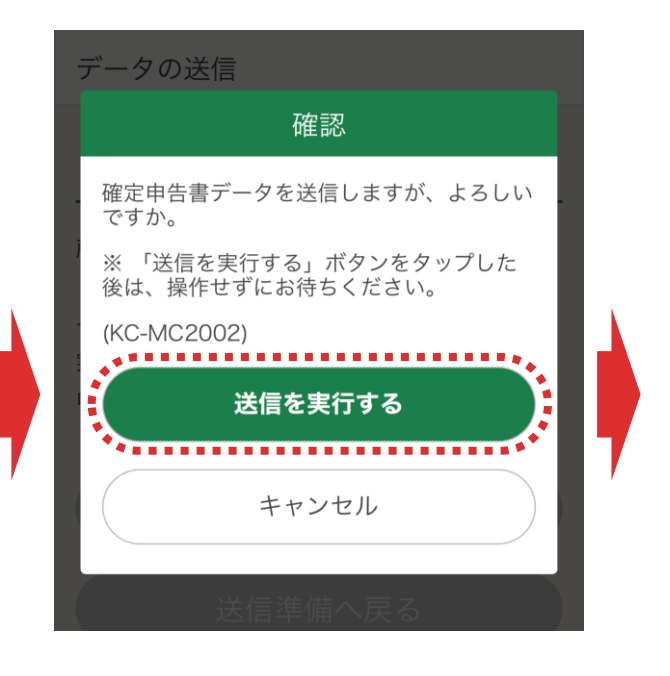

「テータの送信」画面で「送信する」をタップして、確定申告書データを送信します。 「確認」画面が表示されますので、「送信を実行する」をタップします。

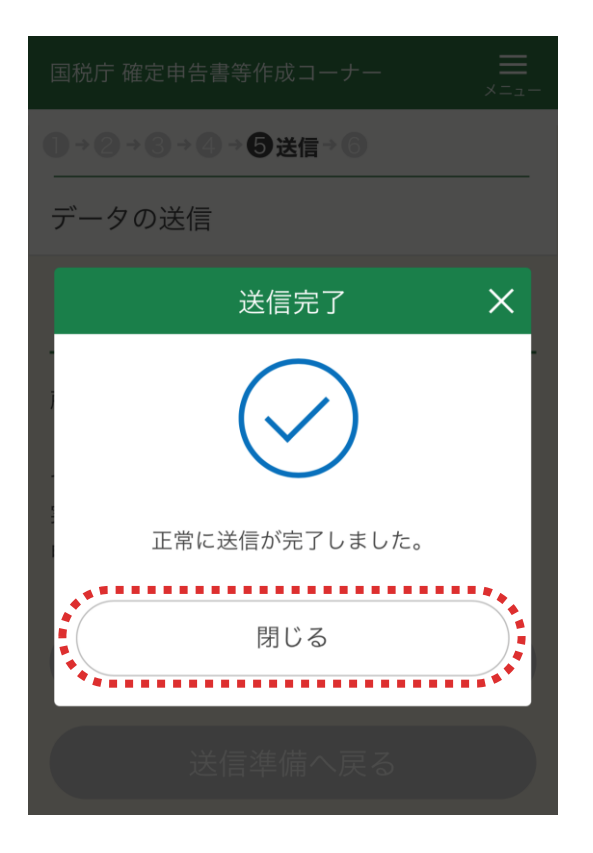

「送信完了」画面が表示されますので 「閉じる」をタップします。 送信後、表示された「送信結果の確 認」画面で「・・・正常に送信されました」 と表示されていることを確認して「次へ」 をタップします。

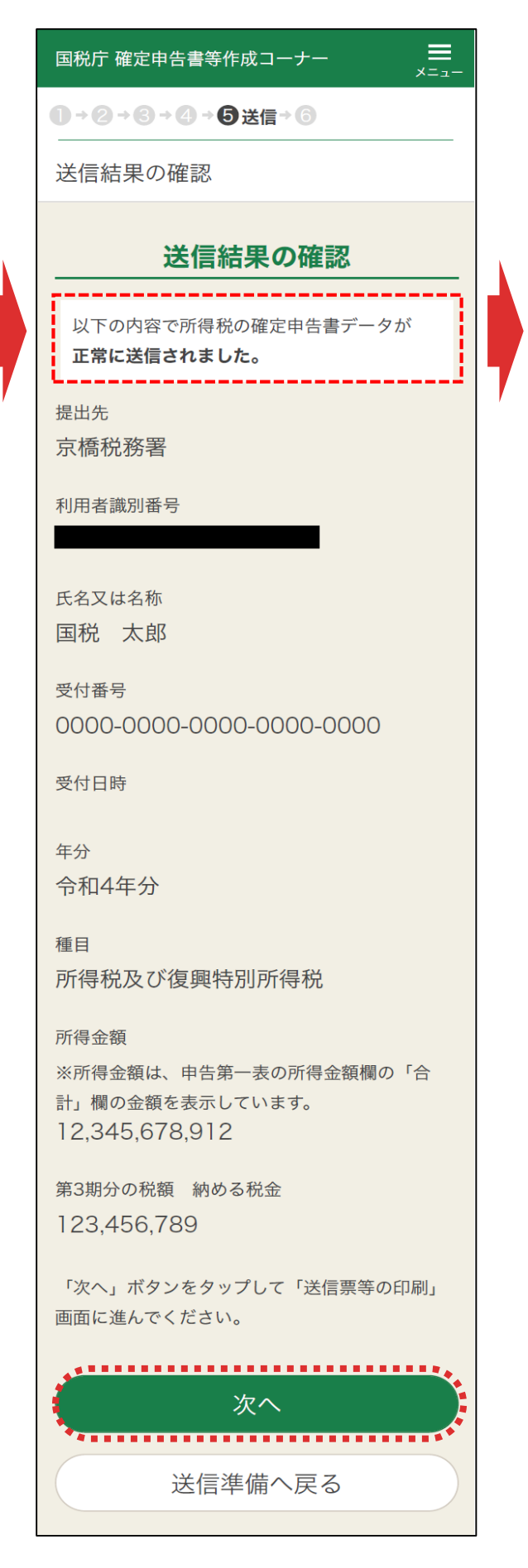

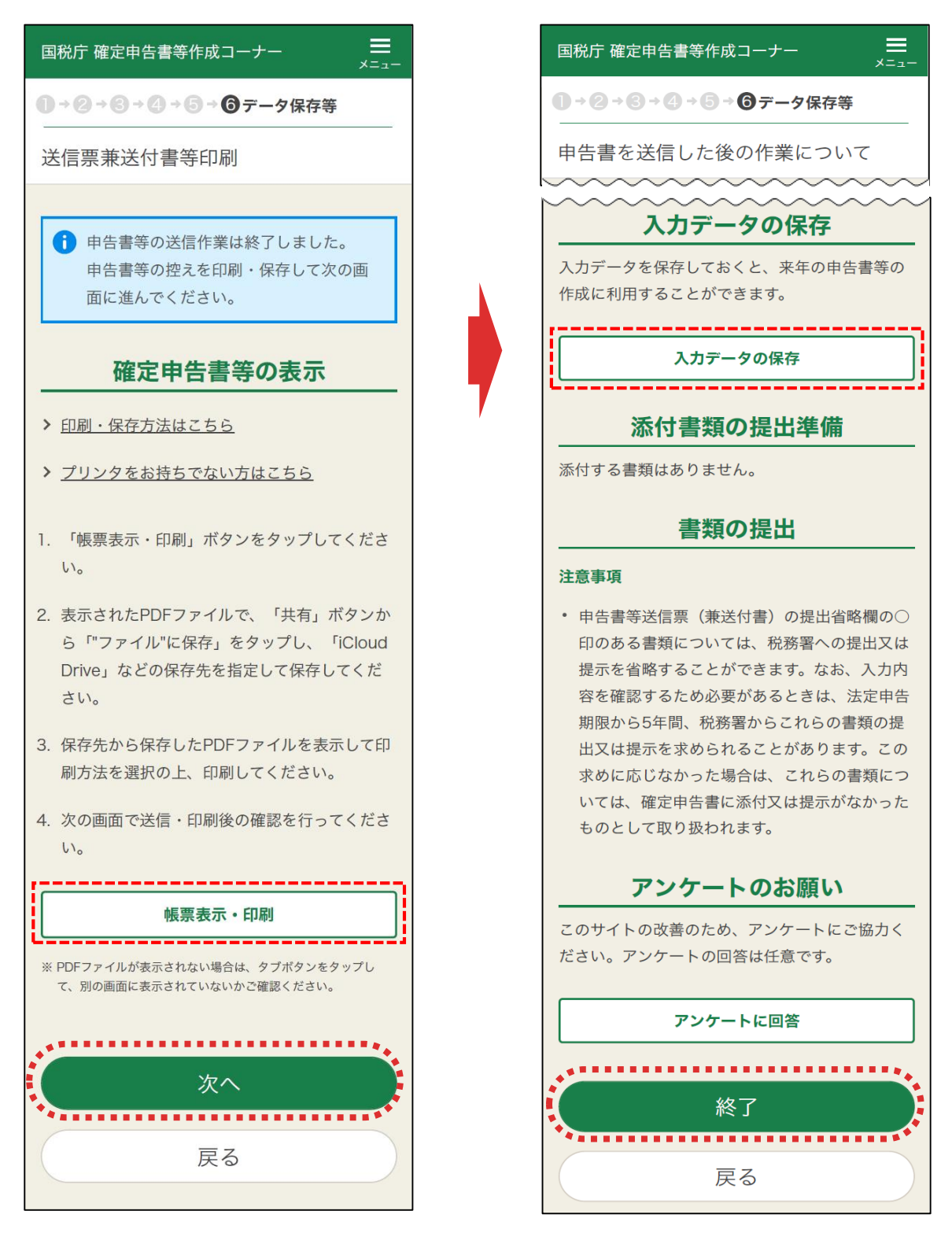

申告書データの送信が成功し、「送信票等送付書印刷」画面に進みますの で、「帳票表示・印刷」をタップし、申告書等のPDFデータを保存・印刷します。 PDFデータを保存・印刷したら、「次へ」をタップします。

「申告書を送信した後の作業について」画面が表示されますので、「終了」を タップするとトップ画面に戻ります。

「入力データの保存」をタップすると、来年の確定申告の際にデータを利用することができます。